## **Family Court Bench Warrant Hearing Instructions**

1. Use the following link: <u>https://www.sccourts.org/courts/trial-courts/family-court/judges/</u>

2. Locate the name of the Judge presiding over the hearing and click on "Virtual Courtroom" under their name.

3. Download Webex or join via your browser.

4. Once the download is complete, return to the Virtual Courtroom link and click on it.

5. Join as a guest and enter your full name.

**Note**: Bench warrant hearing times are subject to change based on the court's docket. If a change occurs, the Clerk of Court's Office will make every effort to notify you if time permits.